## Внимание!!!

В случае обрыва связи во время экзамена (отключения электричества, отключения интернета, каких-то других аварийных ситуациях) или какихлибо сложностей с работой онлайн-сервисов необходимо немедленно позвонить секретарю аккредитационной подкомиссии или помощнику секретаря по телефону: (4712) 58-89-80 или сообщить им о своей проблеме любыми другими способами.

- 1. За 30 мин. до начала экзамена необходимо зайти по ссылке в Систему проведения аккредитации специалистов <u>https://amt.rosminzdrav.ru/login/index.php</u>. Свернуть данное окно (не закрывать).
- В другом окне зайти в Zoom по ссылке: https://kgmu.zoom.us/j/5591844008?pwd=MGdSVTBYMDM0bnhnVHpxZklRT3R4Zz09

| h Курс: ГИА_Социальная работа × 📀 Запустить конференцию - Zoon × + |                                                                                                    | - a                |
|--------------------------------------------------------------------|----------------------------------------------------------------------------------------------------|--------------------|
| → C                                                                | FEUG5ZUT09#success                                                                                                    | 🖈 😭 😓 💗 🛛 😝        |
| zoom                                                               | Открыть приложение "Zoom"?<br>Сайт https://kgmu.zoom.us собирается открыть это<br>приложение.<br>Открыть приложение "Zoom" Отмена | Поддержка Руссий + |
|                                                                    | Следуйте инструкциям в диалоговом окне, нажмите                                                                                   |                    |
|                                                                    | Открыть Zoom Meetings.                                                                                                    |                    |
|                                                                    |                                                                                                    |                    |
|                                                                    |                                                                                                    |                    |
|                                                                    |                                                                                                    |                    |
|                                                                    | Если у вас установлен клиент Zoom, запустить конференцию или загрузите и запустите Zo                                             | om.                |
|                                                                    | Если не удается загрузить или запустить приложение, запустите из браузера.                                                        |                    |
|                                                                    |                                                                                                    |                    |
|                                                                    | Авторское право ©2020 – Zoom Video Communications, Inc. Все права зацищены.<br>Политика конфиденциальности и ∏равовая политика    |                    |
|                                                                    |                                                                                                    |                    |
|                                                                    |                                                                                                    |                    |
|                                                                    |                                                                                                    |                    |
|                                                                    |                                                                                                    |                    |
|                                                                    |                                                                                                    |                    |
|                                                                    |                                                                                                    |                    |
|                                                                    |                                                                                                    |                    |

## 🔳 🖉 🖉 🧕

В приложении «Zoom» нажать кнопку «Войти», ввести идентификатор конференции в соответствии с Вашей специальностью (см. в таблице 1):

へ 雪 巨 (l)) PYC

Таблина 1.

|               |                           | 1.000000                         |
|---------------|---------------------------|----------------------------------|
| Специальность | Идентификатор конференции | Пароль (код доступа) конференции |
| Кардиология   | 671 078 2554              | 3uppGW                           |
| Терапия       | 671 078 2554              | 3uppGW                           |
| Педиатрия     | 559 184 4008              | 2sj8Wr                           |
| Онкология     | 559 184 4008              | 2sj8Wr                           |

Ввести пароль (код доступа) конференции в соответствии с Вашей специальностью (см. в таблице 1).

Затем надо ждать, когда вам разрешат войти в «Зал ожидания». :

1. Нажать синюю надпись «Открыть приложение «Zoom»». Ввести пароль конференции:

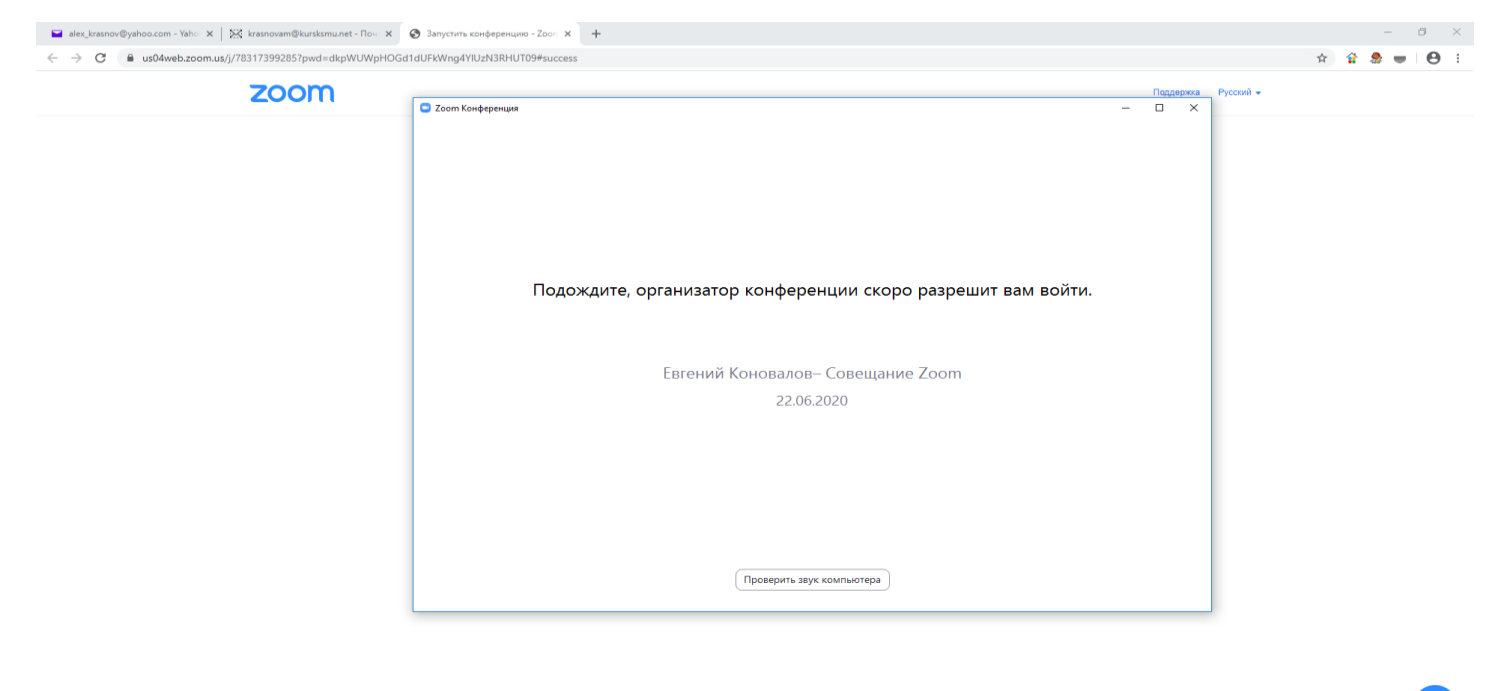

E 2 🗆 💌 🌖 😑

2. Проверить, чтобы были включены видео и звук. Если выключены, то внизу слева включить видео и звук.

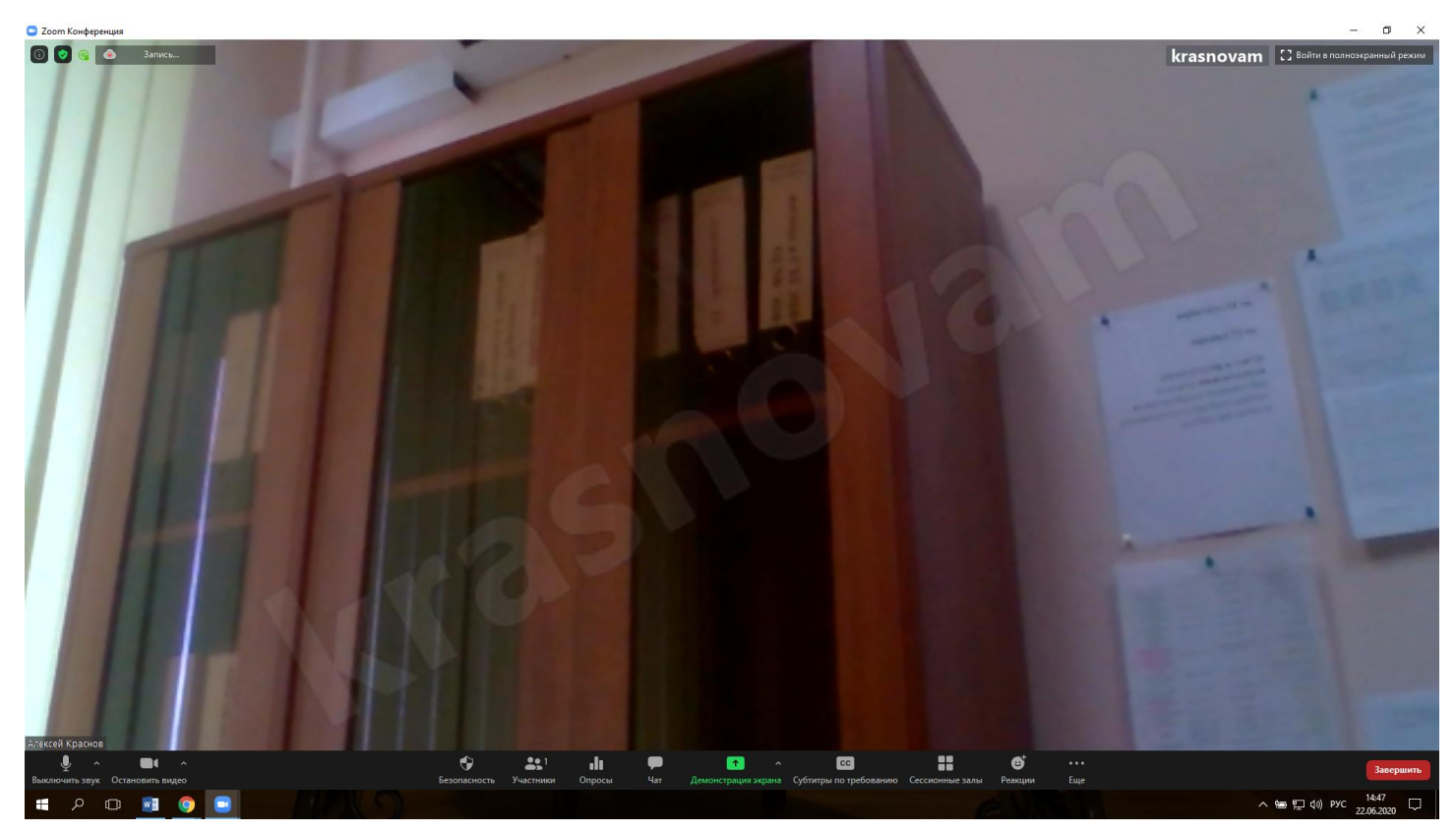

- 3. Обратите внимание, что источник света должен быть перед вами (свет должен попадать в лицо) и ваше отображаемое имя должно быть отображено в следующем порядке: фамилия, имя, отчество.
- 4. Если ваше имя отображается по-другому, то нажмите правой кнопкой мыши на экране и нажмите «переименовать», затем введите ваше имя так как нужно.

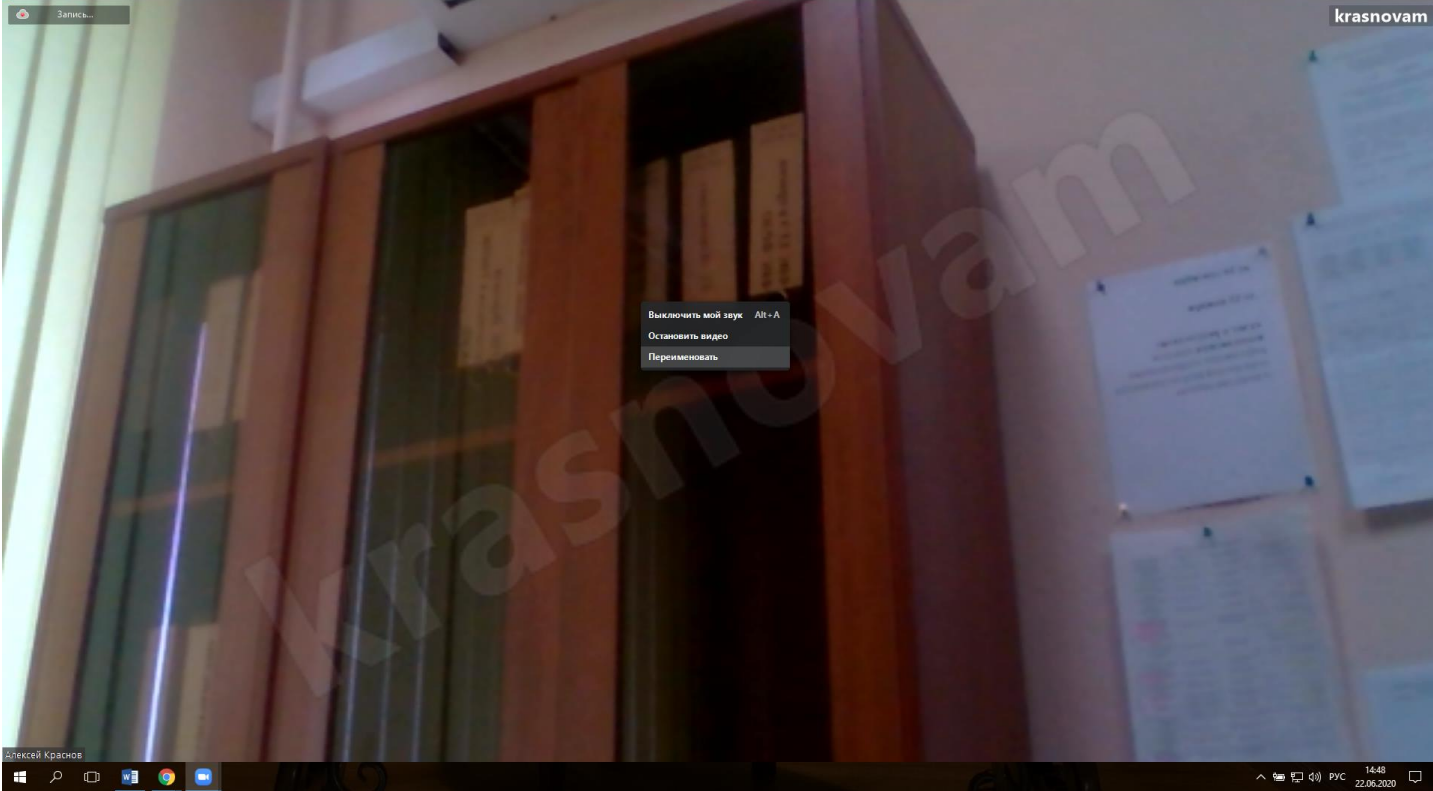

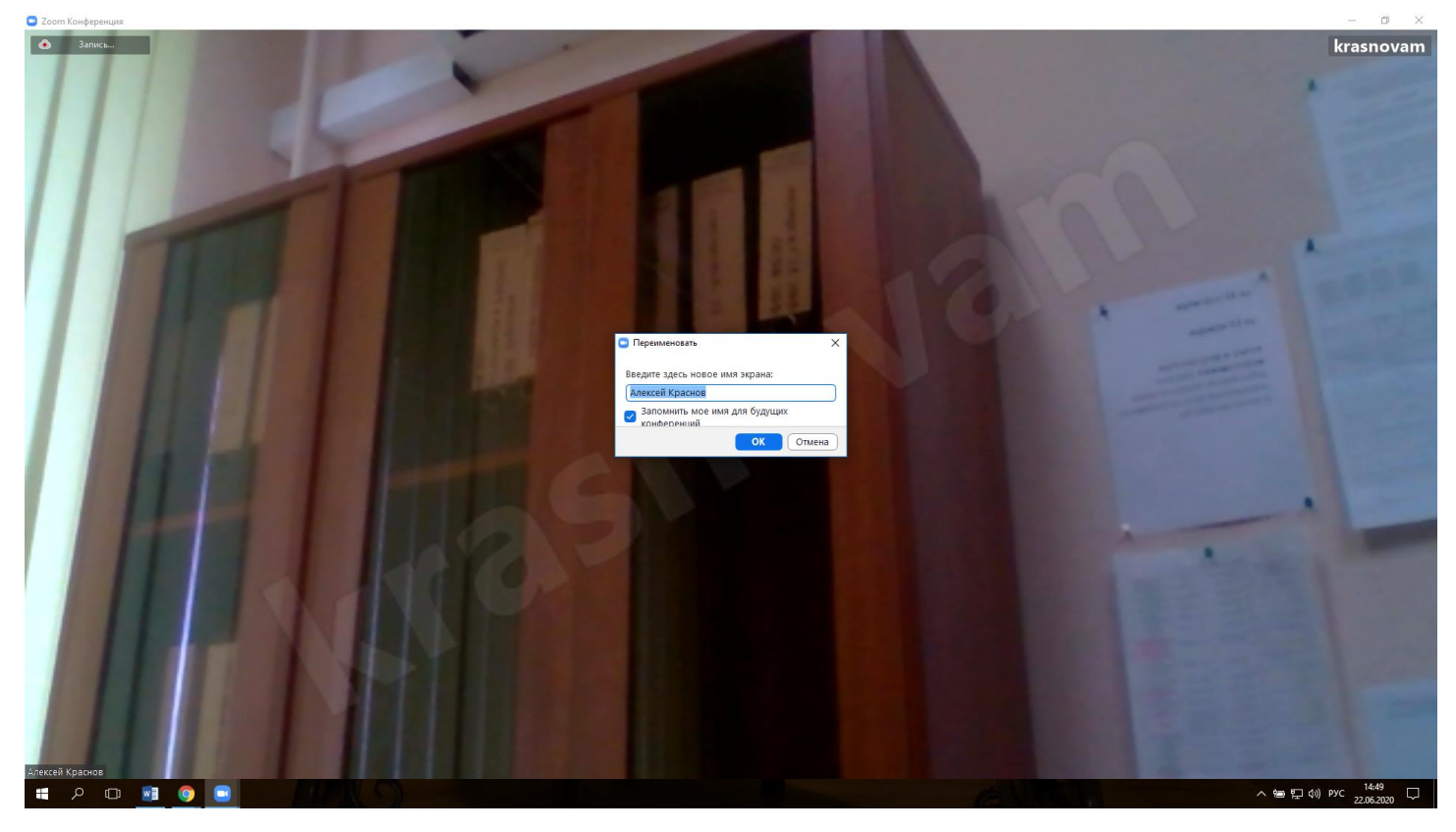

- 5. Вы находитесь в виртуальном «Зале ожидания» и ждёте приглашения в другой зал для идентификации.
- 6. Затем вас переводят к секретарю АПК.
- 7. Вы должны поздороваться, назвать свои ФИО и показать в камеру свой паспорт, открытый на странице с фотографией и ФИО так, чтобы хорошо были видны ваши ФИО.
- 8. После идентификации Вам будет выслан в чате логин и пароль (чат надо открыть).

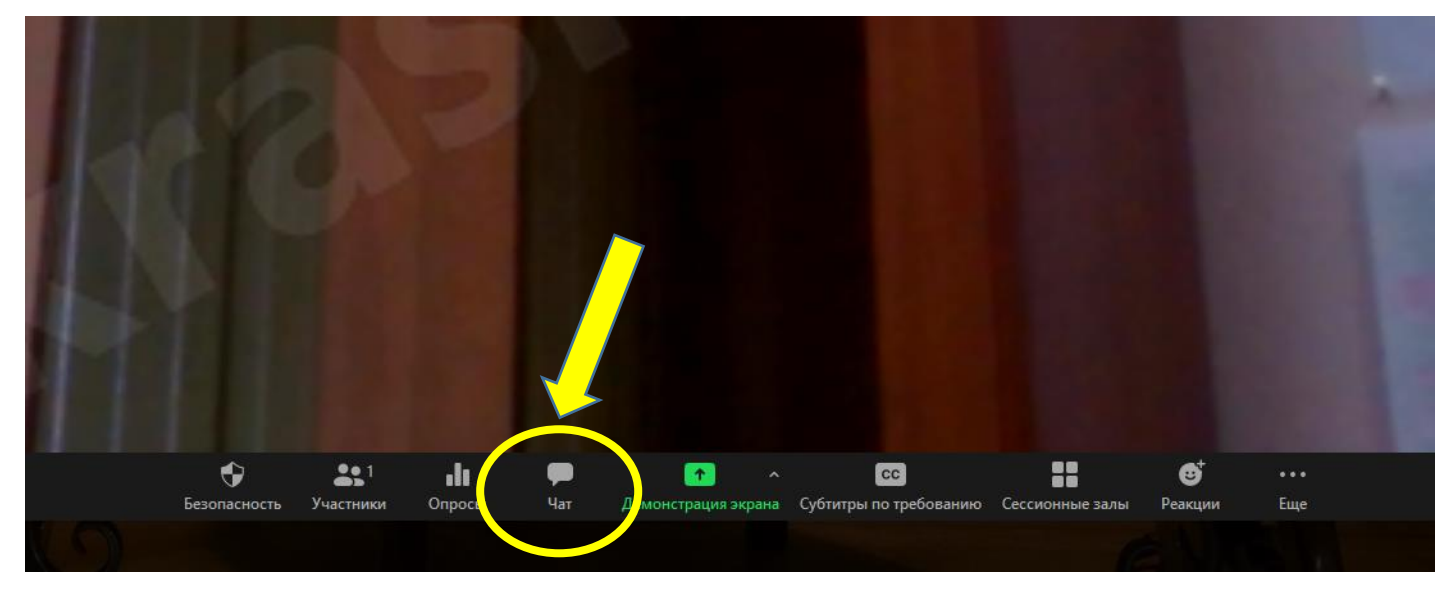

- 9. После этого секретарь предлагает Вам начать тестирование в Системе проведения аккредитации специалистов.
- 10. Необходимо вернуться в Систему проведения аккредитации специалистов (развернуть первое окно см. пункт 1), ввести логин и пароль (обратите внимание на раскладку клавиатуры) и нажать кнопку «Начать попытку»

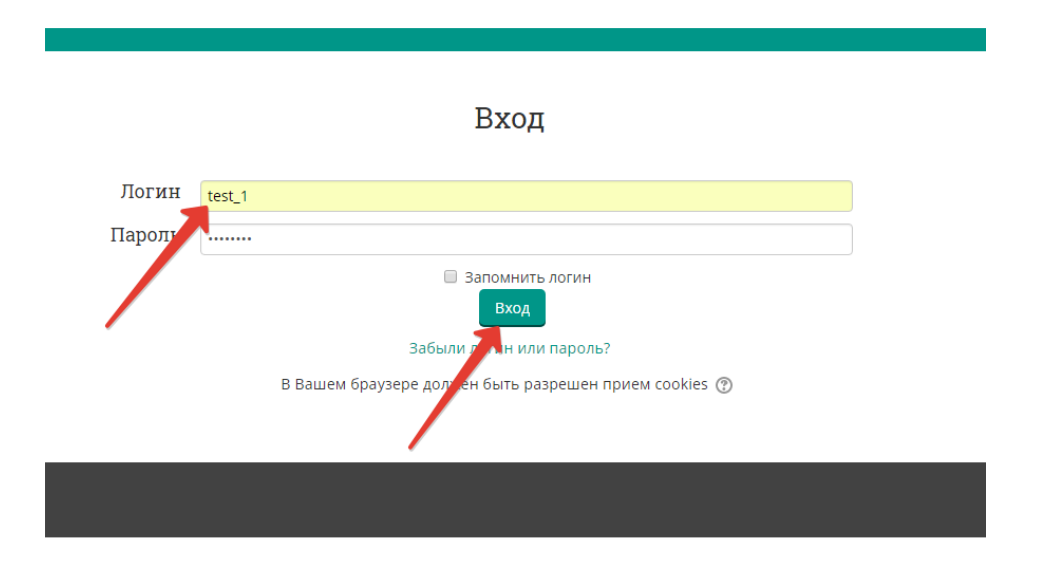

11. Выбрать доступный для прохождения курс «Тестирование – 1 этап»

| Система аккредитации специалистов      |  |
|----------------------------------------|--|
| © Тестирование – 1-й этап<br>Все курсы |  |
|                                        |  |

## 12. Нажмите на раздел «Тестирование»

| Тестирование - <b>1</b> -й этап                 |
|-------------------------------------------------|
|                                                 |
| 🔏 > Мои курсы > Тестирование – 1-й этап ЛД 2017 |
| Тема 1                                          |
|                                                 |
| Е Тестирование                                  |
|                                                 |
|                                                 |

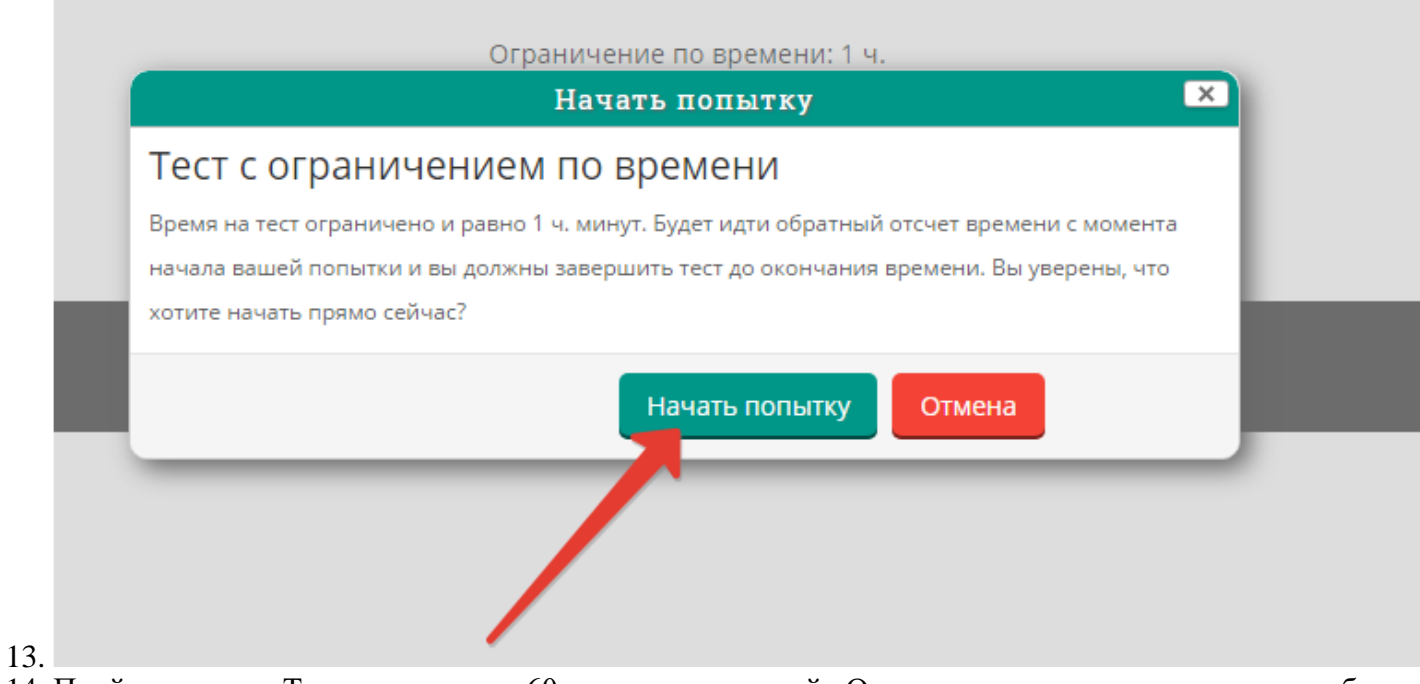

14. Пройдите тест. Тест состоит из 60 тестовых заданий. Отвечать на вопросы можно в любом порядке, выбирая только один вариант из предложенных четырех ответов. Пока не завершен тест и не истекло время тестирования, можно менять, исправлять вариант ответа.

| Тестирование – 1–й этап                          |                                                                                                    |  |  |  |
|--------------------------------------------------|----------------------------------------------------------------------------------------------------|--|--|--|
|                                                  |                                                                                                    |  |  |  |
| 🔺 > Мои курсь                                    | > Тестирование – 1-й этап ЛД 2017 > Тема 1 > Тестирование                                                                                        |  |  |  |
| Вопрос <b>1</b><br>Пока нет ответа<br>Баля: 1.00 | ГРУБЫЙ СИСТОЛИЧЕСКИЙ ШУМ НАД ПРАВОЙ СОННОЙ АРТЕРИЕЙ, ОТСУТСТВИЕ ПУЛЬСА НА ПРАВОЙ ЛУЧЕВОЙ АРТЕРИИ И АД 180/120 MM PT CT НАИБОЛЕЕ ХАРКТЕРНЫ<br>ДЛЯ |  |  |  |
| № Отметить<br>вопрос                             | <ul> <li>А. неспецифического аортоартериита</li> <li>В. системно, кър. рай волчанки</li> </ul>                                                   |  |  |  |
|                                                  | <ul> <li>С. фибромускулярной муже сосудистой гиперплазии</li> <li>D. облитерирующего тромбангиита</li> </ul>                                     |  |  |  |
| Romac 2                                          |                                                                                                    |  |  |  |
| Пока нет ответа                                  |                                                                                                    |  |  |  |

- 15. С момента начала теста вам запрещено:
  - Выключать звук и видео в Zoom
  - Покидать свое место и выходить из кадра
  - Переговариваться с другими
  - Использовать наушники
- 16. После того, как все ответы даны, необходимо завершить попытку, нажав кнопку «Закончить попытку»

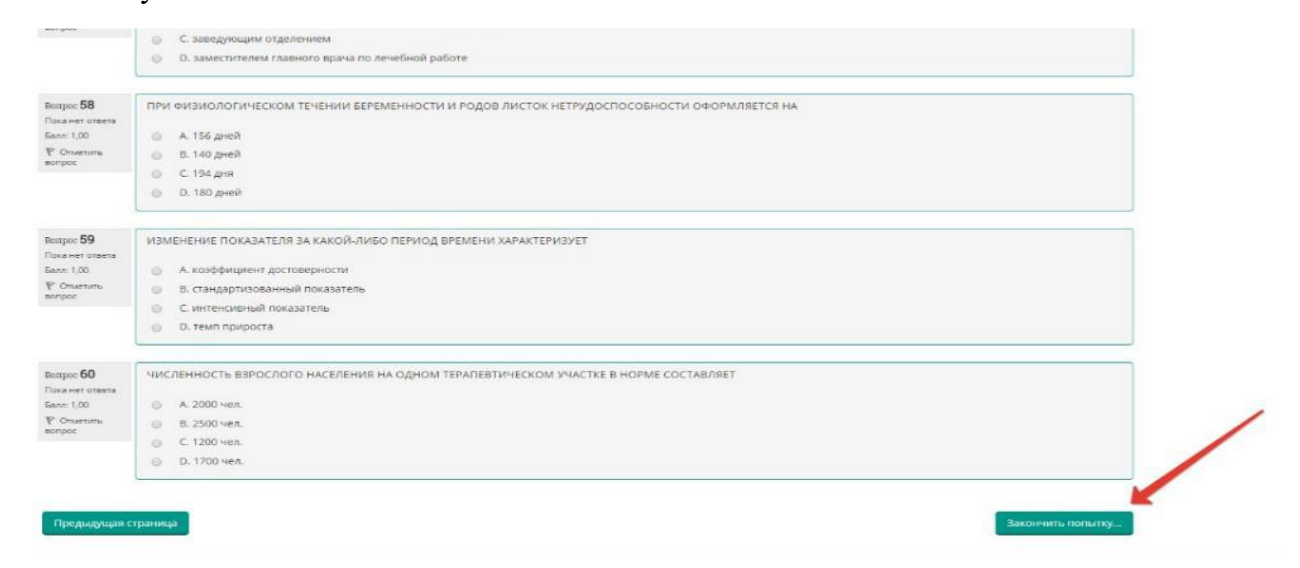

17. Отправьте результаты тестирования, нажав кнопку «Отправить всё и завершить тест»:

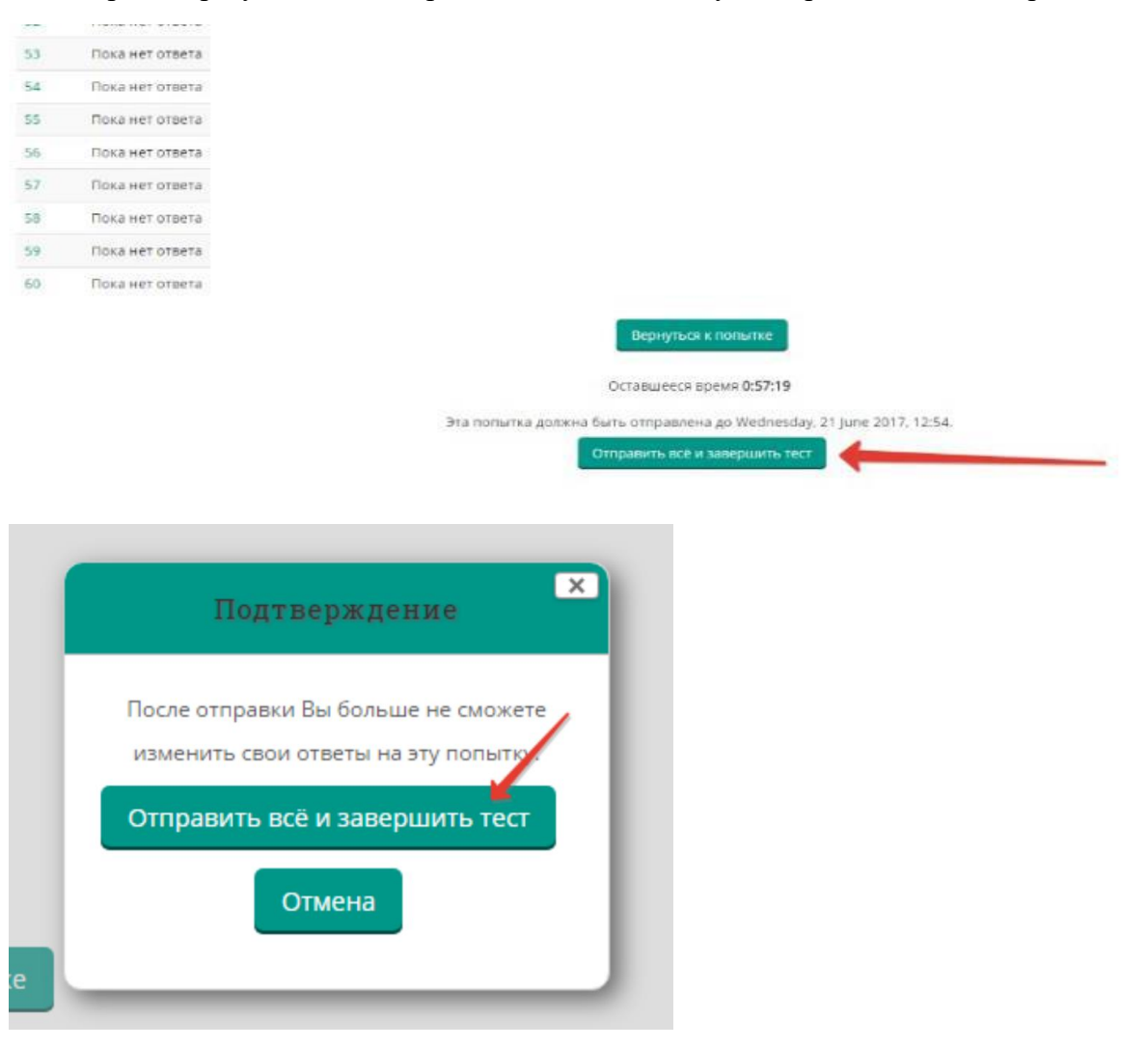

18. Перед Вами появится окно завершения тестирования. Необходимо нажать кнопку «Напечатать».

| Te                | стирование -                                           | <b>1-</b> й эта        | Π                                                                                              |
|-------------------|--------------------------------------------------------|------------------------|------------------------------------------------------------------------------------------------|
|                   |                                                        |                        |                                                                                                |
|                   |                                                        |                        |                                                                                                |
| <b>« &gt;</b> Мои | курсы > Тестирование – 1-й этап ЛД 201                 | 7 > Тема 1 > Тестирова | ние                                                                                            |
| Тести             | рование                                                |                        |                                                                                                |
|                   |                                                        |                        | Ограничение по времени: 1 ч.                                                                   |
|                   |                                                        |                        | Метод оценивания: Высшая оценка                                                                |
| Резуль            | таты ваших предыдущ                                    | их попыток             |                                                                                                |
| Попытка           | Состояние                                              | Просмотр               |                                                                                                |
| 1                 | Завершено<br>Отправлено Wednesday, 21 June 2017, 11:58 | Напечатать             |                                                                                                |
|                   | Вы ,                                                   | олжны подождать, преж  | де чем сможете повторить попытку прохождения теста. Вам будет разрешено начать еще одну попыти |

19. В раскрывшемся окне в графе «Принтер», используя кнопку «Изменить», выбрать формат PDF и нажать на «Печать». Сохранить файл и в течение 1 часа после завершения тестирования отправить его на e-mail <u>akredokursk@yandex.ru</u>. Формат указания имени файла:

УровеньобразованияСпециальностьФИО.pdf

Пример для среднего профессионального образования (СПО):

СПООртопедическаястоматологияИвановаИИ1.pdf;

Пример для высшего образования (ВО):

ВОЛечебноеделоИвановаИИ1.pdf;

Пример для высшего образования, подготовка кадров высшей квалификации (ординатура):

*ОрдАнестезиологияРеаниматологияИвановаИИ1.*pdf;

Пример для ДПО профессиональная переподготовка (ПП):

1) ППУльтразвуковаядиагностикаИвановаИИ1.pdf)

| https://amt.rosminzdrav. ×                                                      |                                                                                                    |
|---------------------------------------------------------------------------------|----------------------------------------------------------------------------------------------------|
| C Надежный   https://amt.rosminzdrav.ru/local/print/print/index.php?useratt=721 |                                                                                                    |
| Ч Печать<br>Всего: 1 лист бумаги                                                | Манастерство здрамоправляна Рессийской Фелерация<br>ПРОТОКОЛ ТЕСТИРОВАНИЯ                                                                                                    |
| Печать Отмена                                                                   | Фриналия, влик, втичество<br>Статольновсть<br>Диалинарацион полития<br>Диалинарацион полития<br>Диалинарацион 21/26/2007 Премяс с 172.59 по 172.59<br>Масти пределения                                                                                                    |
| Принтер LI Microsoft Print to PDF<br>Изменить                                   | Stampous         113         277         33.9         276         5         844         1100         128         129         130           Madyamadi supusur         1264         127         13.9         2764         5         144         1200         1200         1200         1200         1200         1200         1200         1200         1200         1200         1200         1200         1200         1200         1200         1200         1200         1200         1200         1200         1200         1200         1200         1200         1200         1200         1200         1200         1200         1200         1200         1200         1200         1200         1200         1200         1200         1200         1200         1200         1200         1200         1200         1200         1200         1200         1200         1200         1200         1200         1200         1200         1200         1200         1200         1200         1200         1200         1200         1200         1200         1200         1200         1200         1200         1200         1200         1200         1200         1200         1200         1200         1200                                                  |
| Страницы 🛞 Все<br>🔘 Например: 1-5, 8, 11-13                                     | Polymetric argument         221         22         2.4         2.4         2.4         2.4         2.4         2.4         2.4         2.4         2.4         2.4         2.4         2.4         2.4         2.4         2.4         2.4         2.4         2.4         2.4         2.4         2.4         2.4         2.4         2.4         2.4         2.4         2.4         2.4         2.4         2.4         2.4         2.4         2.4         2.4         2.4         2.4         2.4         2.4         2.4         2.4         2.4         2.4         2.4         2.4         2.4         2.4         2.4         2.4         2.4         2.4         2.4         2.4         2.4         2.4         2.4         2.4         2.4         2.4         2.4         2.4         2.4         2.4         2.4         2.4         2.4         2.4         2.4         2.4         2.4         2.4         2.4         2.4         2.4         2.4         2.4         2.4         2.4         2.4         2.4         2.4         2.4         2.4         2.4         2.4         2.4         2.4         2.4         2.4         2.4         2.4 <th2.4< th="">         2.4         <th2.4< th=""></th2.4<></th2.4<>                                      |
| Раскладка Книжная 💌                                                             | Budgement         State         State |
| Цветная Цветная печать 💌                                                        | Подилась конкрантускито //<br>Перетегный в промерь консрагатоция на накоо //<br>Перетегный в техническиму обестечению на накоо //                                                                                                    |
| <ul> <li>Дополнительные настройки</li> </ul>                                    | Поднись часна антредитационной подномиссии /                                                                                                    |
| Печатать с помощью системного диалогового<br>окия (Ctrl+Shift+P)                |                                                                                                    |

20. В случае обрыва связи во время экзамена (отключения электричества, отключения интернета, каких-то других аварийных ситуациях) или каких-либо сложностей с работой онлайн-сервисов необходимо немедленно позвонить секретарю аккредитационной подкомиссии или помощнику секретаря по телефону: (4712) 58-89-80 или сообщить им о своей проблеме любыми другими способами.